## 【個人用アカウント:変更方法】

1. ログイン画面より、ログインして、マイページの【個人設定】をクリック

|              | 香川県看護協会                          | ⑦ ヘルブ 受お知らせ 名 毎川原有護協会会員<br>ID: MB |
|--------------|----------------------------------|-----------------------------------|
| ▲<br>ホーム     | 💭 今までに 修了した 研修                   |                                   |
| Q<br>研修を探す   | ✓ O 件                            |                                   |
| 」 自分の研修      | Antantantantan<br>Antantantantan | <b>**</b>                         |
|              | □ 直近の受講予定                        | └── 2025年に修了した研修                  |
| 個人設定         | 0                                |                                   |
| 82<br>施設申込履歴 | 直近の 受講予定はありません。                  | 2025年に 修了した 研修 はありません。            |
| スシンバーの研修     |                                  |                                   |

変更したい項目の【変更】ボタンをクリックして変更してください
 ①基本情報 ②メールアドレス ③パスワード ④施設情報 ⑤ステータス情報の変更が可能です

| 自 ● 香川県看護協会<br>■<br>個人支払い |  | こちらの画面で、ご自身の登録情報の確認・変更・追加が可能です。<br>※香川県看護協会の方は、会員情報データベースより取得した情報をもとに情報が入っているため、このページで変更・追加等<br>きないようになっています。<br>もし、変更・追加をご希望でしたら、香川県看護協会までお問い合わせください。 |             |         |          |  |
|---------------------------|--|----------------------------------------------------------------------------------------------------|-------------|---------|----------|--|
| 個人設定 その他                  |  | 基本情報                                                                                                    | 氏名(姓)       | 氏名(名)   | 文王<br>文王 |  |
| し<br>お知らせ                 |  |                                                                                                    | 氏名 (セイ)     | 氏名 (メイ) |          |  |
|                           |  |                                                                                                    | 性別          |         |          |  |
|                           |  |                                                                                                    | 生年月日        |         |          |  |
|                           |  |                                                                                                    | 電話番号(半角英数学) |         |          |  |
|                           |  | メールアドレス                                                                                                    |             |         |          |  |
|                           |  | パスワード                                                                                                    | *****       |         |          |  |
|                           |  | 施設情報                                                                                                    |             |         |          |  |
|                           |  | ステータス 情報                                                                                                    |             |         |          |  |
|                           |  | ステータス                                                                                                    | 香川県看護協会非会員  |         |          |  |

\*④⑤変更方法は次ページ参照

**\*メールアドレス変更の場合は、マナブルのIDが、新しいメールアドレスに変更されます。** (変更後にログインされる場合:ID入力は変更したメールアドレスをご入力ください)

## \*施設変更方法

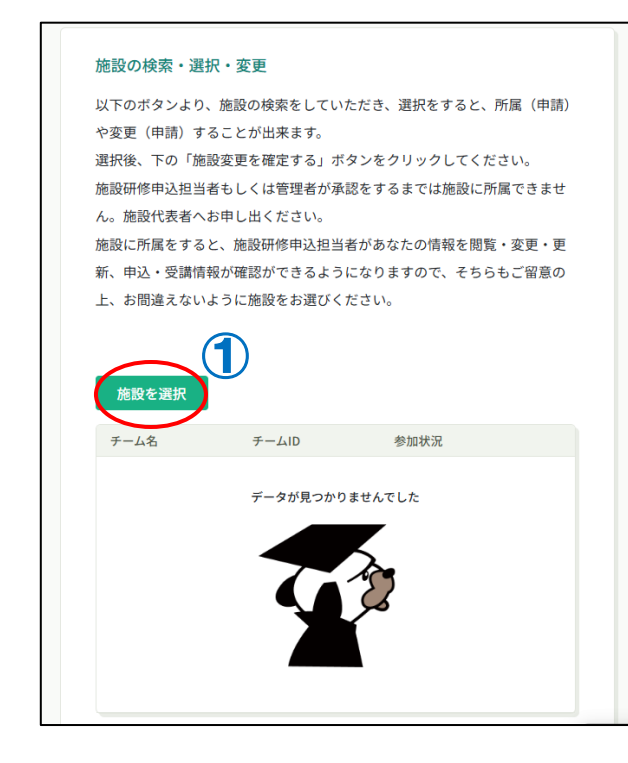

- ① 【施設を選択】をクリック
- ② 該当施設の【追加】ボタンをクリック (\*追加済に変更されます)
- ③ 【確定】をクリック
- ④ 施設名が表示されるので確認後、【施設変更を確定する】をクリック

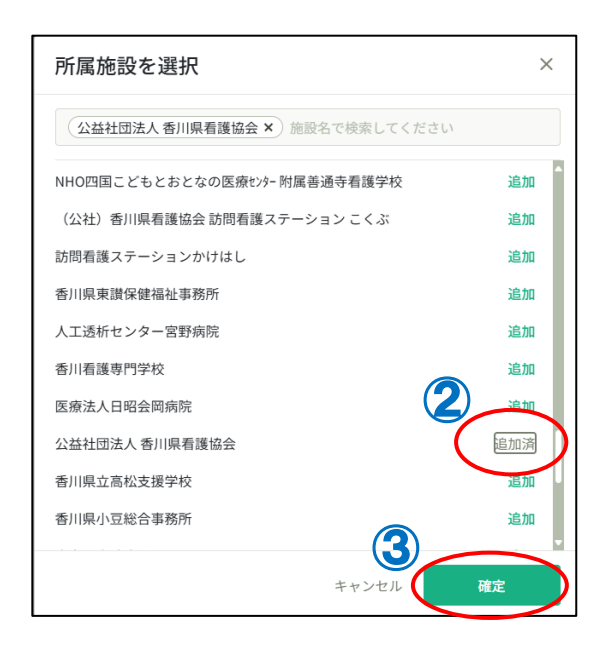

| 公益社団法人 香川<br>施設を選択 | 県看護協会 |      |  |  |  |
|--------------------|-------|------|--|--|--|
| チーム名               | チームID | 参加状況 |  |  |  |
| データが見つかりませんでした     |       |      |  |  |  |
| 6                  |       |      |  |  |  |
| Č                  | 施設変更を | 確定する |  |  |  |
|                    | 個人設定は | こもどる |  |  |  |

## \*ステータス情報(会員情報)変更方法

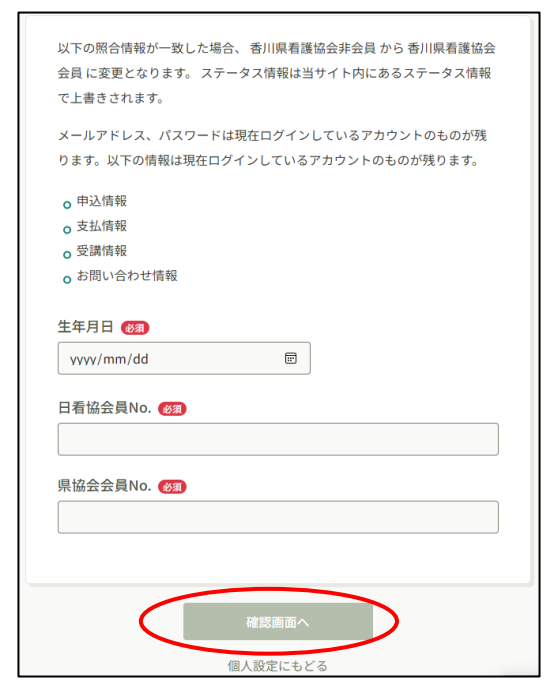

個人設定の【ステータス情報申請】ボタン をクリックすると、左記の表示が開くので、 ・生年月日

- ・日本看護協会会員番号(8桁)
- ・香川県看護協会会員番号(6桁)
- を入力して【確認画面へ】のボタンを
- クリックして会員情報を更新してください